## 成品尺寸:525X128MM 105克铜版纸黑白正反面印刷 折叠成品尺寸: 105X128MM

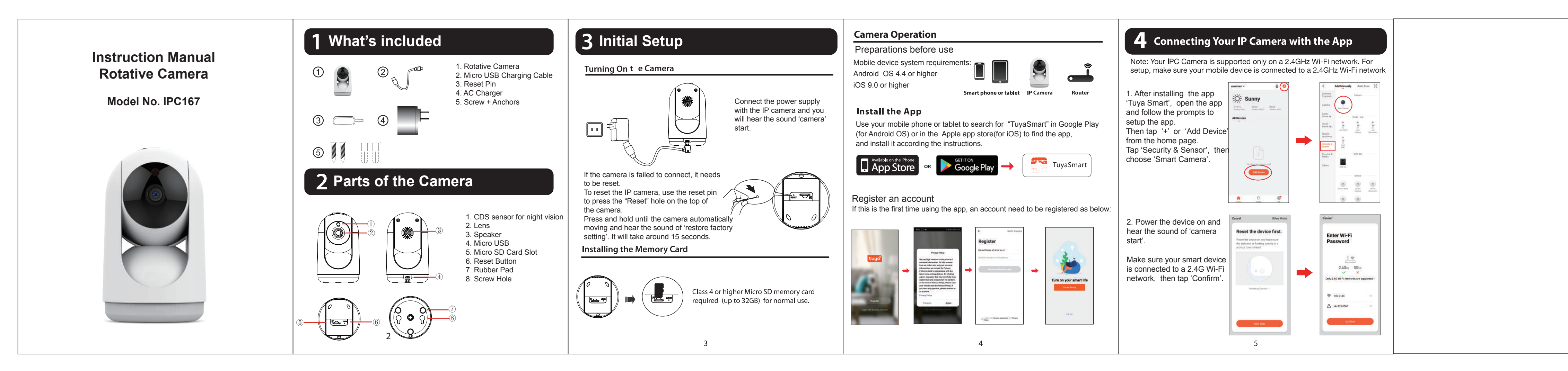

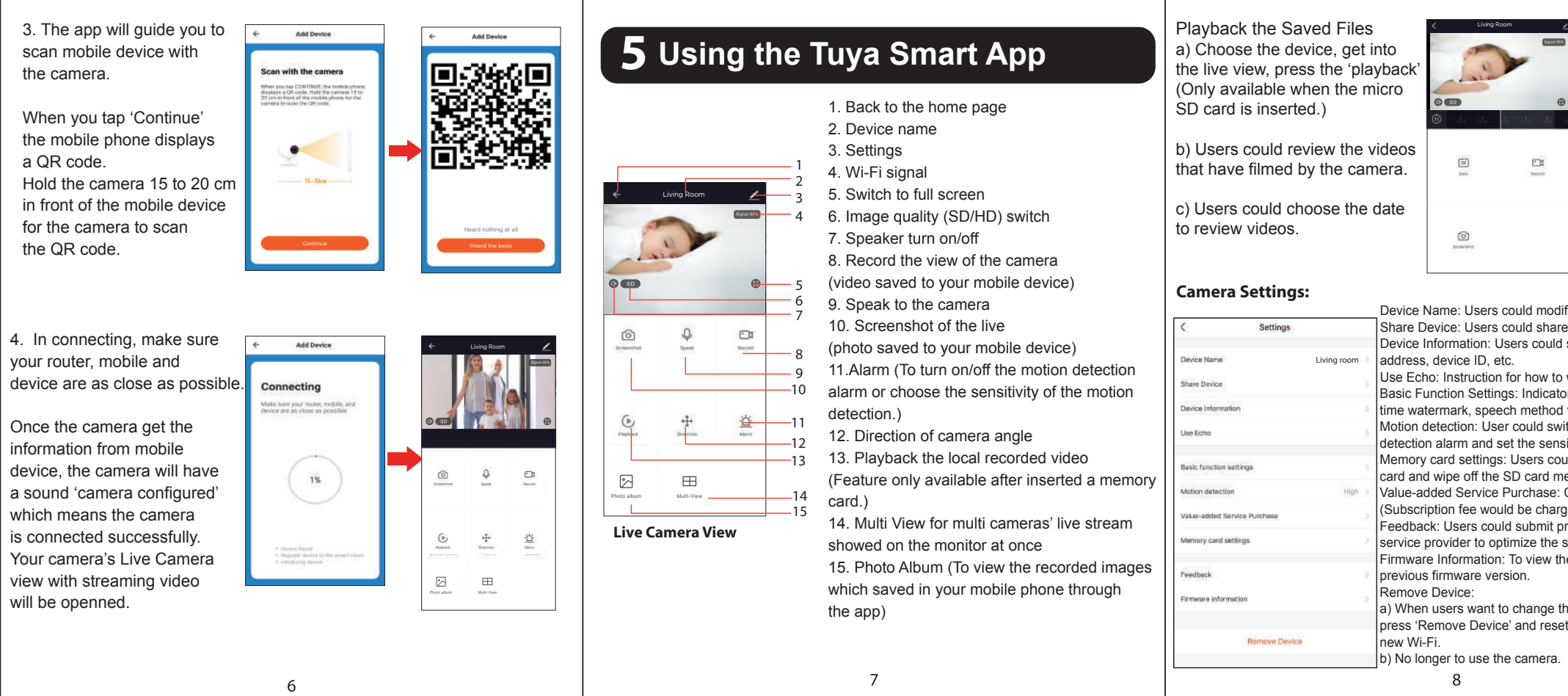

|                                                                        | Other feat                                                | ures                     |            |
|------------------------------------------------------------------------|-----------------------------------------------------------|--------------------------|------------|
|                                                                        |                                                           | З                        |            |
|                                                                        | More Services                                             | Click here to set ni >   | Alur       |
|                                                                        | Advance (Strengthe<br>An Additioner<br>Advance Taxreensee | Home Management.         | 14         |
|                                                                        |                                                           | 💬 Message Center • > •   | Revi       |
| odify the device name.                                                 | 'More services' supports you                              | Help Center              | 'Fam       |
| uld see the device owner, IP                                           | to find the instructions                                  | Are Services             |            |
| to work with Amazon Alexa.                                             | 'Google Assistant'                                        | Settings                 |            |
| od for one/two way talk.                                               |                                                           |                          | ←<br>Sound |
| switch on/off the motion ensitivity of motion detection.               |                                                           |                          | Push?      |
| could check the memory of the memory.                                  |                                                           | 없 父 🤩<br>Harrer Breatt 🗰 | About      |
| e: Cloud storage service for users.<br>arged for this function.)       |                                                           |                          |            |
| it problems or advices to the                                          |                                                           |                          | Tur        |
| the information of current and                                         |                                                           |                          | 'Pu        |
| e the internet connection, please<br>eset the camera to repairing with |                                                           |                          |            |
| a                                                                      |                                                           |                          |            |

| eat    | ures                   |                                                   |    |
|--------|------------------------|---------------------------------------------------|----|
|        | 8                      | 1                                                 | In |
|        |                        |                                                   | Se |
|        | Click here to set ni > | Message Center Settings Alarme Family Natrication | R  |
|        | Home Management        | 14 Motion detection                               | Fi |
| L      | 💬 Message Center. 🔹 🔊  |                                                   | Fo |
|        | Help Center            | 'Family' and 'Notification'                       | Le |
| is you | Arr Services           | eventa.                                           | R  |
|        | Settings               |                                                   | Vi |
|        |                        | Sound                                             | Сс |
|        |                        | Push Notification                                 | Lo |
|        |                        | Clear Dadhe 3.40M >                               | CI |
|        |                        | Turn on/off the alarm of                          | A  |
|        |                        | 'Push Notification'                               | P  |
|        |                        |                                                   | W  |
|        |                        |                                                   | 0  |

| Wall hanging, desktop          |
|--------------------------------|
| 1/2.9" CMOS                    |
| 2MP, 1920(H)*1080(V)           |
| 1080P*15fps                    |
| 2.8mm                          |
| 100°                           |
| 360°(H), 180°(V)               |
| H.264                          |
| 128 Kbps~2Mbps                 |
| Yes, micro SD card (up to 64GI |
| Optional                       |
| Two-way audio                  |
| DC5V/1A                        |
| 2.4GHz                         |
| -10°C~50°C.30%~80%RH           |
|                                |

## FCC STATEMENT

1. This device complies with Part 15 of the FCC Rules. Operation is subject to the following two conditions:

(1) This device may not cause harmful interference and

(2) This device must accept any interference received, including interference that may cause undesired operatio

2. any Changes or modifications not expressly approved by the party responsible for compliance could void the user's authority to operate the equipment.

NOTE: This equipment has been tested and found to comply with the limits for a Class B digital device, pursuant to Part 15 of the FCC Rules. These limits are designed to provide reasonable protection against harmful interference in a residential installation

This equipment generates uses and can radiate radio frequency energy and, if not installed and used in accordance with the instructions, may cause harmful interference to radio communication

However, there is no guarantee that interference will not occur in a particular installation. If this equipment does cause harmful interference to radio or television reception, which can be determined by turning the equipment off and on, the user is encouraged to try to correct the interference by one or more of the following measures:

Reorient or relocate the receiving antenna

Increase the separation between the equipment and receiver.

Connect the equipment into an outlet on a circuit different from that to which the receiver is connected.

Consult the dealer or an experienced radio/TV technician for help

FCC Radiation Exposure Statement

This equipment complies with FCC radiation exposure limits set forth for an uncontrolled

environment. This equipment should be installed and operated with minimum distance 20cm between the radiator & your body

9